## dARTS 影院前级功放设置

在 dARTS 影院接好线, 校准 DP4000 前, 需要对前级功放进行以下设置

一、 检查 AV 功放的模式是否正确

进入 AV 功放的设置菜单,选择"扬声器",选择"手动设置",进入下图
界面,然后选择"放大器分配"

| 💍 扬声器 |  |
|-------|--|
| 放大器分配 |  |
| 扬声器配量 |  |
| 距离    |  |
| 电平    |  |
| 交叉    |  |
| 低音    |  |
| 前置扬声器 |  |
| 双声道回放 |  |

- 2. 在"放大器分配"选项中,全景声影院都要选择为"Dolby Atoms",然后
  - 在"布局"中根据现场实际情况选择是 7.1.4 或其他

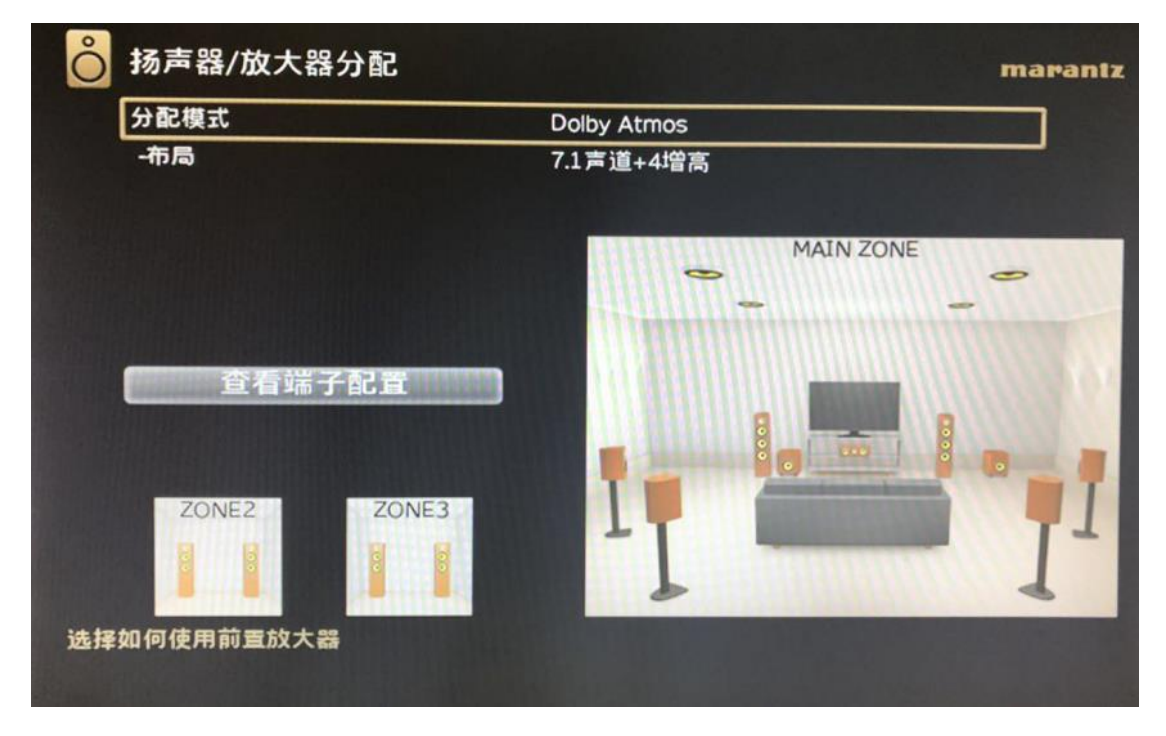

3. 使用遥控器将 AV 功放的解码格式选择为 "Auto" ,方法:按下遥控器的 "PURE"按键,直至功放的显示屏上显示 "Auto"

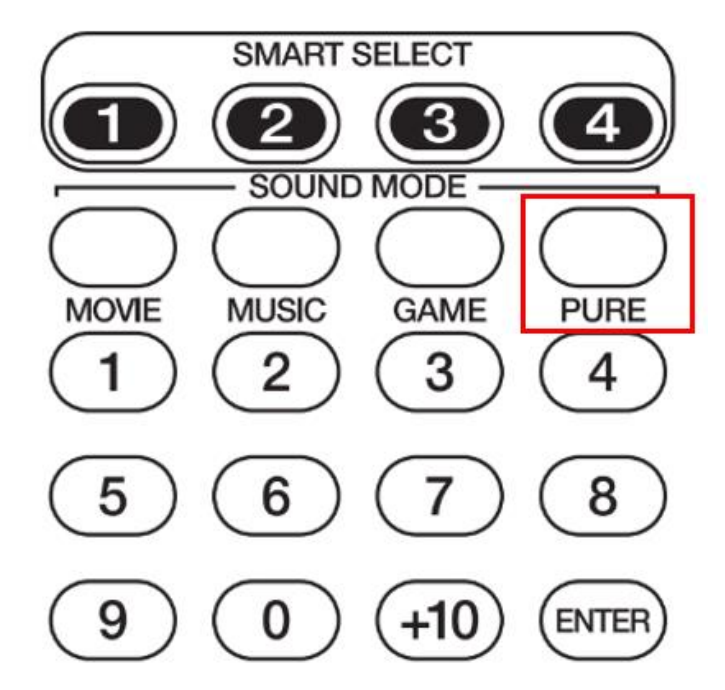

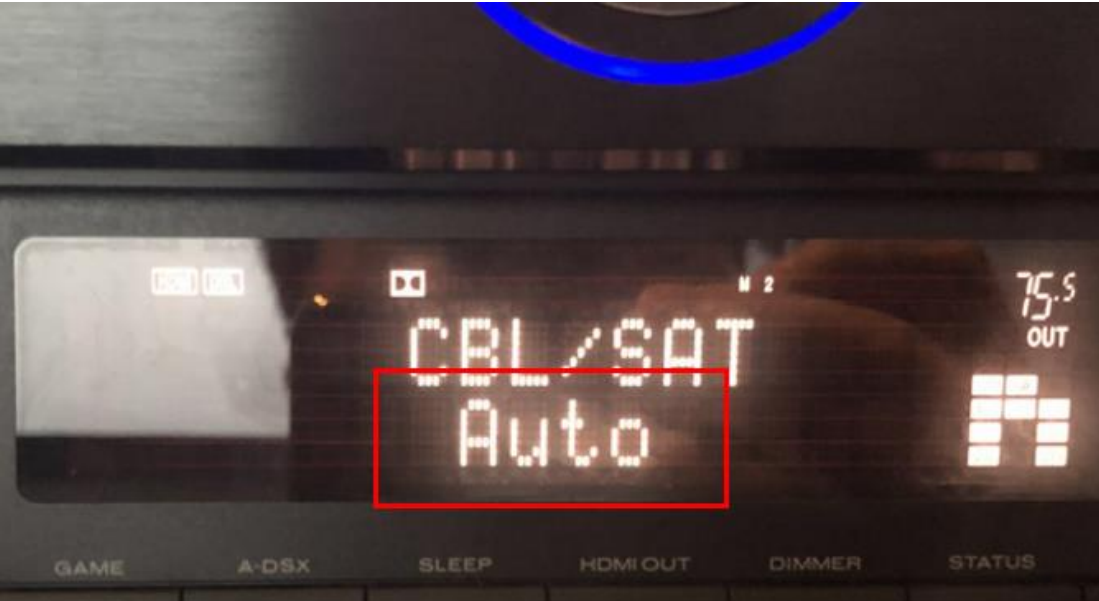

## 二、 通过 AV 功放检查音响配置

进入 AV 功放的设置菜单,选择"扬声器",选择"手动设置",选择"电平", 进入以下菜单:

| Ô       | 扬声器/音调测词         | t          |   | marantz |
|---------|------------------|------------|---|---------|
|         | 左前置              | + 3.0 dB > |   |         |
|         | 中重               | - 0.5 dB   | 0 | •       |
|         | 右前置              | + 3.0 dB   | - | -       |
|         | 右环绕              | + 7.0 dB   |   |         |
| 1326.53 | 右后环绕             | + 0.5 dB   |   |         |
|         | 左后环绕             | + 1.0 dB   | 9 | R       |
|         | 左环绕              | + 1.5 dB   |   |         |
|         | 右顶部前置            | 0.0 dB     |   |         |
|         | 右顶部后置            | 0.0 dB     |   |         |
|         | 左顶部后置            | 0.0 dB     |   |         |
|         | 左顶部前置            | 0.0 dB     |   | 4       |
|         | 低音炮1             | + 2.0 dB   |   |         |
|         | 低音炮2             | 0.0 dB     |   |         |
|         | 低音炮1+2           | DOWN / UP  |   |         |
| 选择报     | 5 <b>声器并调节音量</b> |            |   |         |

然后通过 AV 功放遥控器的上下按键选择不同的音响,并保证显示界面上的音响

高亮时,对应的物理位置的音响发出声音

## 三、 通过试音碟检查音响配置

1. 进入试音碟的菜单,选择对应的测试内容,本文的音响系统为7.1.4 所有选

择测试 7.1.4

| Delivered by Dolby"TrueHD             | Delivered by Dolby Digital Plus-              |                                                |       |
|---------------------------------------|-----------------------------------------------|------------------------------------------------|-------|
| NTRODUCTION                           | MOVIES & TV                                   | SPORTS                                         |       |
| Dolby Atmos <sup>e</sup> for the Home | Batman v Superman: Dawn of Justice<br>Everest | On Any Sunday: The Next Chapter<br>Red Bull F1 |       |
| DOLBY CONTENT                         | Game of Thrones<br>In the Heart of the Sea    |                                                | ШШ    |
| Amaze                                 | Les Salsons                                   | VIDEO GAMES                                    |       |
| Audiosphere                           | Mad Max: Fury Road                            | Overwatch                                      |       |
| Horizon                               | Pan                                           | Star Wars Battlefront                          | ///// |
| Shattered                             | Samsara<br>Unbroken                           | TEST TONES                                     |       |
| MUSIC                                 |                                               | Test Tones 5.1.2                               | ////  |
|                                       | AUDIO ONLY                                    | Test Tones 5.1.4                               | 1111  |
| Darlingside<br>Icabel Bawakdarlan     | "747 Takeoff"                                 | Test Tones 7.1.4                               |       |
| London Elektricity                    | "Hellcopter Demo"                             | Test Tones 9.1.6                               |       |
| Makoto Nakura                         | "Rainstorm"                                   |                                                |       |
| Metrik                                |                                               | RETAIL LOOP                                    |       |
| Spring Summer Autumn Winter           |                                               | DI AV ALL                                      |       |

2. 进入试音碟内容后,先检查 AV 功放的液晶面板是否显示 "Dolby Atoms"

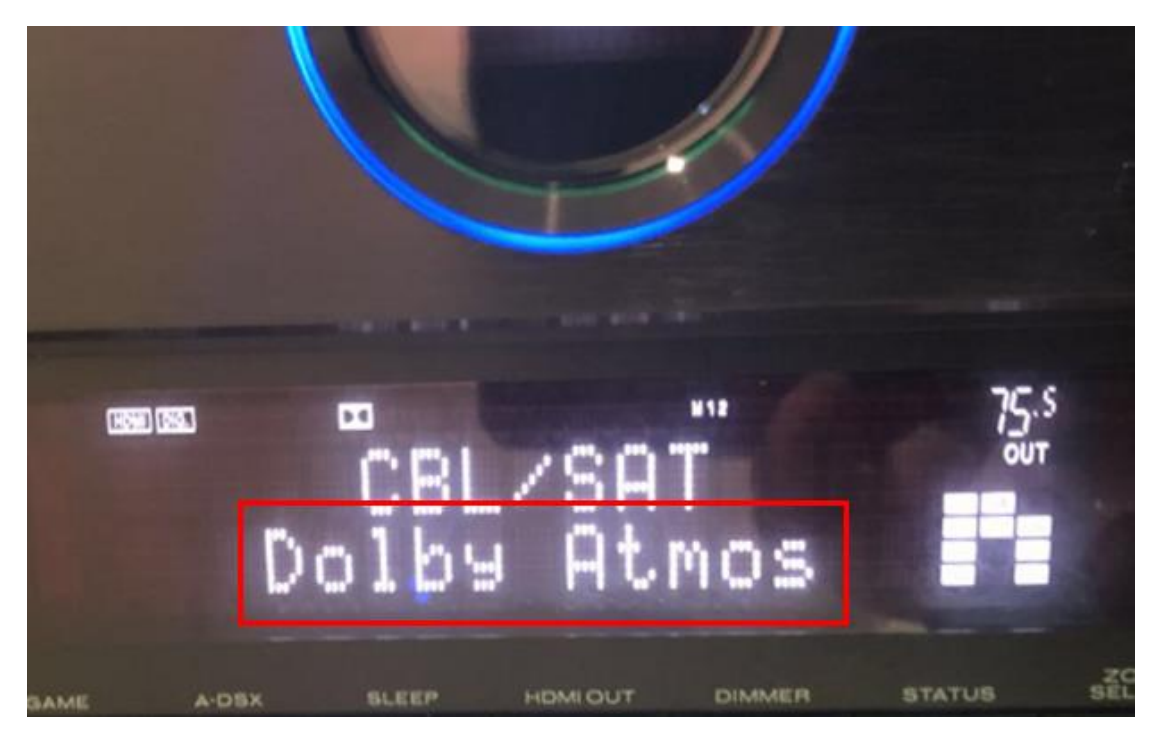

 然后通过蓝光播放器遥控器的上一曲和下一曲按键选择不同的音响,并保证 显示界面上的音响高亮时,对应的物理位置的音响发出声音

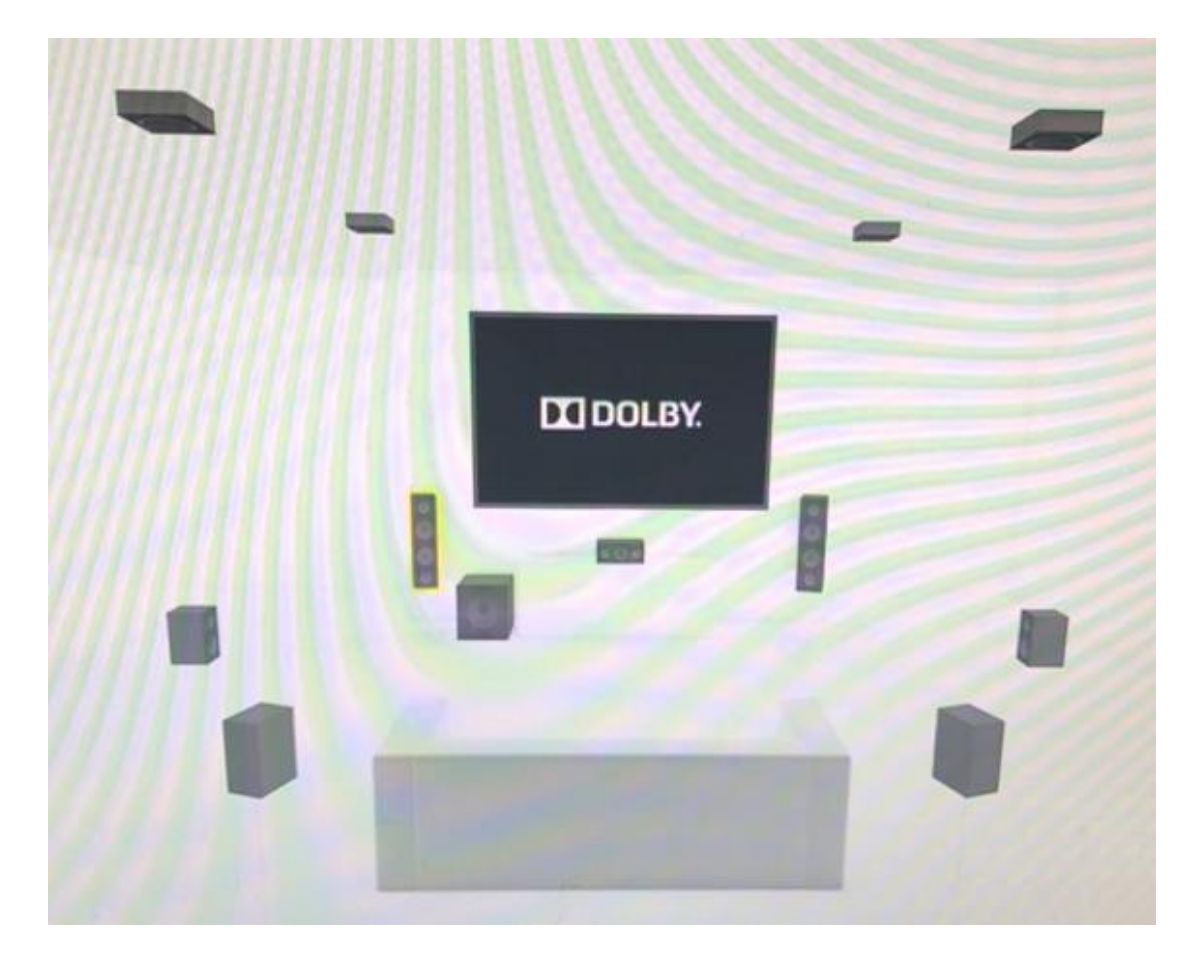

常见问题:

Q:功放已经选择了"AUTO",但是播放碟片时不显示"Dolby Atoms"

A:检查系统中是否有矩阵,如果有矩阵确定以下矩阵的视频 EDID 是否改为了

"Pass thought"